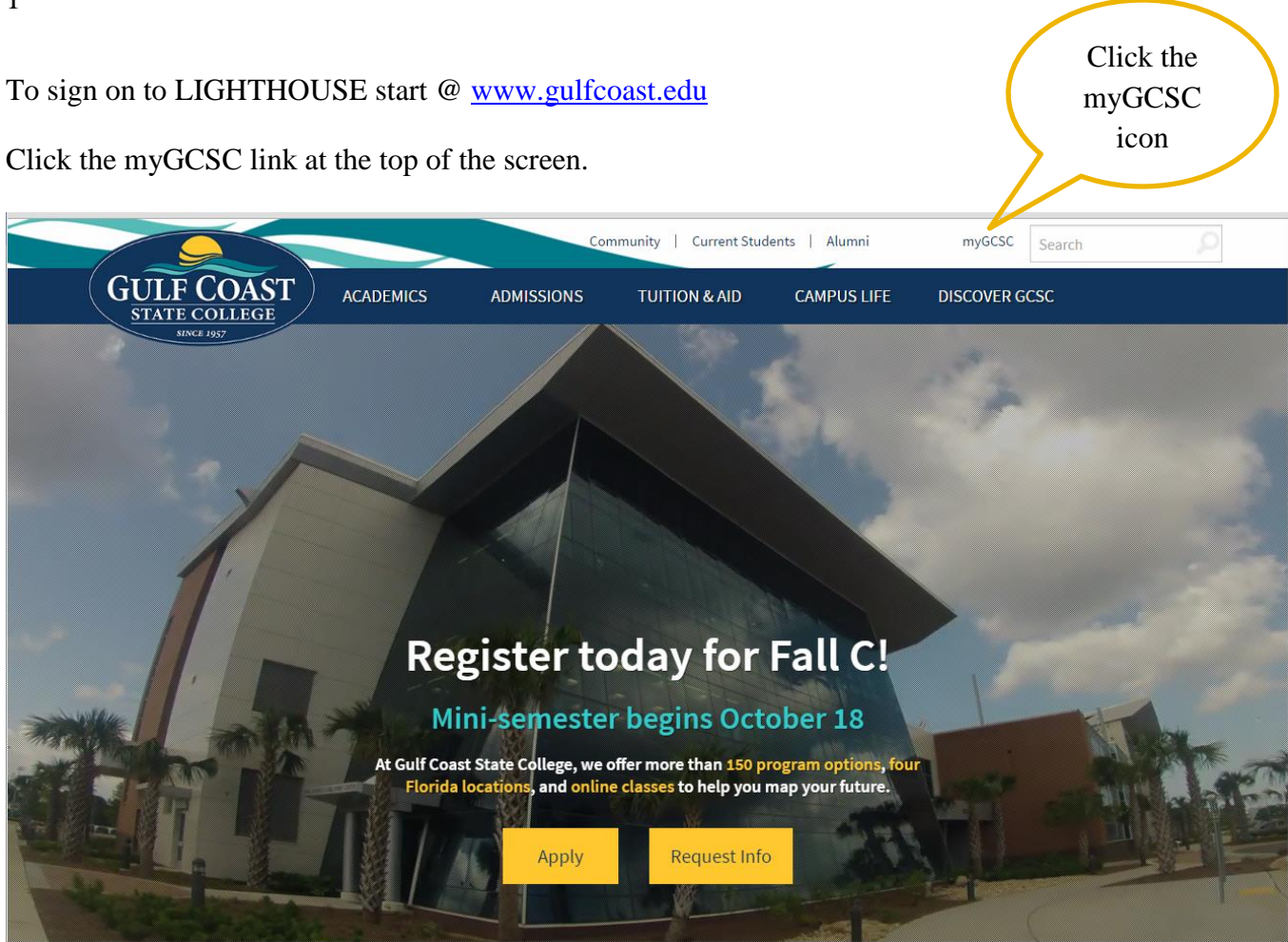

The click "myGCSC" and click on "User Self Service".

Enter your Used ID: your user Id is you're GCSC "A" number (A00xxxxx). The PIN Number will be your date of birth (MMDDYY).

| MY                                                              | GCSC LOGIN      |                                        |  |                        |
|-----------------------------------------------------------------|-----------------|----------------------------------------|--|------------------------|
| User ID (students use Axxxxxxxx) Password Cardinate Up Learling | G               | ULF COAST<br>TATE COLLEGE<br>JUNE 1957 |  | Click the<br>User Self |
| Login                                                           | Change Password | User Self Service                      |  | Service                |
| Instructions     New students: click "User Self Service         | <b>,</b> "      |                                        |  |                        |
| <ul> <li>Forgotten password: click "User Self S</li> </ul>      | Service"        |                                        |  |                        |
| Unlock user account: click "User Self S                         | Service"        |                                        |  |                        |
| Change password: click "Change Pass                             | word"           |                                        |  |                        |

When you sign on for the first time, you will be asked to change your PIN# to a unique number and you must populate security questions.

The first time you sign on to LIGHTHOUSE you will be required to set up security questions just in case you forget your PIN#.

| Security Question and Ans                                                                                                    | swer 🗧                                                                        |
|----------------------------------------------------------------------------------------------------|-------------------------------------------------------------------------------|
| 👎 Please enter your new Security Question                                                                                                    | n and Answer, then Submit Changes.                                            |
| Please Confirm your Pin:                                                                                                    |                                                                               |
| Question:                                                                                                    |                                                                               |
| Answer:                                                                                                    |                                                                               |
| Submit Reset                                                                                                    | - A and a marked                                                              |
| LIGHTHOUSE Main Menu: To navigate, y                                                                                                    | ou can use the tabs or the links.                                             |
| Personal Information Student                                                                                                    |                                                                               |
| Search Go                                                                                                    | ACCESSIBILITY SITE MAP HELP EX                                                |
|                                                                                                    | Yes, our Test                                                                 |
| Main Menu                                                                                                    | Students name is<br>Peanut Butter.                                            |
| Welcome, Peanut Butter, to the GCSC Light                                                                                                    | thouse! Last web access on Feb 29, 2012 at 06:58 pm                           |
| Personal Information<br>Update addressee, contact information or marital statu<br>your PIN; Cystomize your directory profile.<br>Student<br>Apply for Admission, Register, View your academic reco<br>WebCT.com, The e-Learning Hub<br>Find online help, research tools, discussions, and more | is; review name or social security number change information; Change<br>ords. |
|                                                                                                    |                                                                               |

By selecting the Student link, you will be shown the Student Menu. Your options will be displayed.

| Personal Information Student                                                                                                    | $\sim$ |
|----------------------------------------------------------------------------------------------------|--------|
| Search                                                                                                    | (      |
| Student                                                                                                    | {      |
| Admissions<br>Apply for Admission or Review Existing Applications<br>Registration<br>Check your registration status, class schedule and add or drop classes | ł      |
| Student Records<br>View your holds, grades and transcripts                                                                                                  |        |
| Student Accounts<br>Student Account<br>View your account summaries, statement/payment history and tax information                                           | 3      |
| RELEASE: 8.5.1                                                                                                    | -      |

To Register, Select the Registration link below.

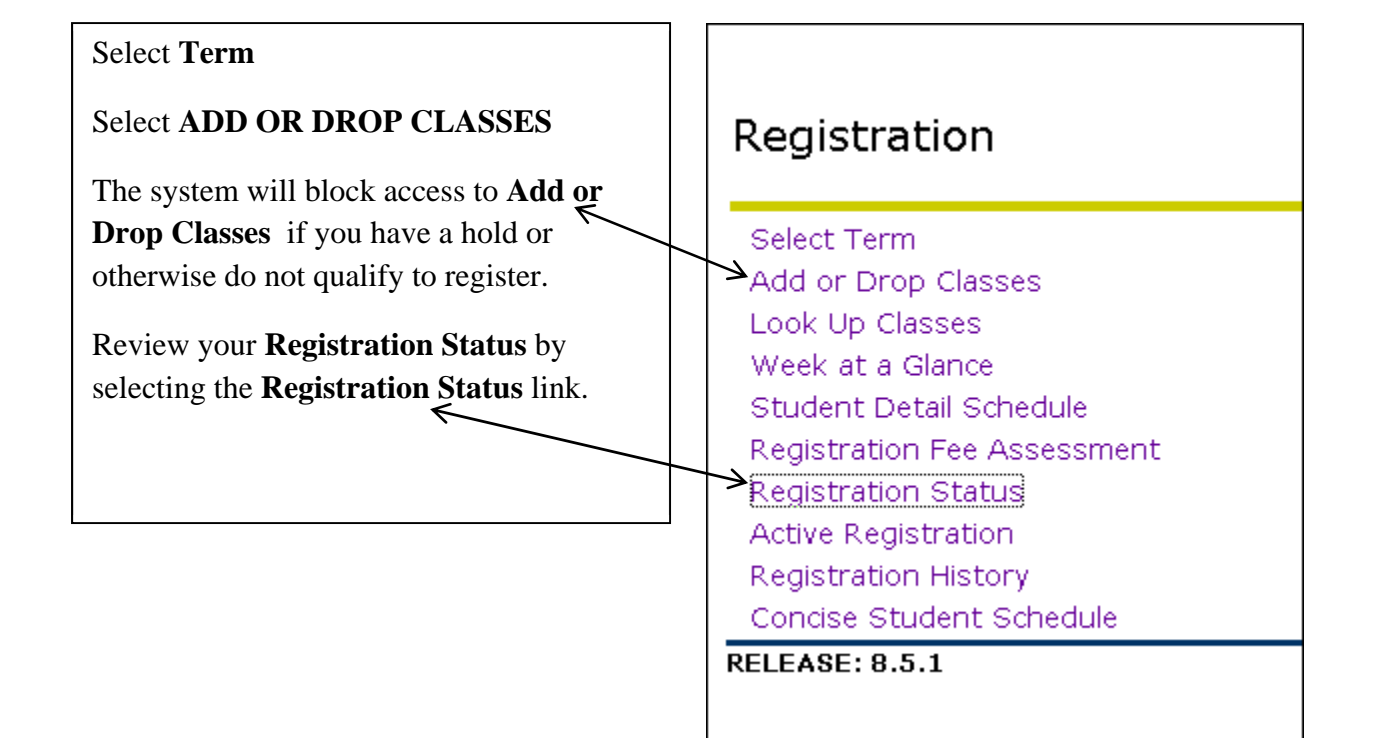

| Registration Status                                                                                                    |                                                  |  |  |  |  |  |  |  |
|----------------------------------------------------------------------------------------------------|--------------------------------------------------|--|--|--|--|--|--|--|
| ${\mathscr S}$ You have no Registration Time Ticket. You may register at any time.                                                                                                    |                                                  |  |  |  |  |  |  |  |
| <ul> <li>You have no Holds which prevent registration.</li> <li>Your Academic Standing permits registration.</li> <li>Your Student Status permits registration.</li> <li>Your Class for registration purposes is Freshman.</li> </ul> |                                                  |  |  |  |  |  |  |  |
| <i>Curriculum Inf</i><br>Current Progra                                                                                                    | <i>Curriculum Information</i><br>Current Program |  |  |  |  |  |  |  |
| Associate of Art                                                                                                    | s                                                |  |  |  |  |  |  |  |
| Level:                                                                                                    | Undergraduate                                    |  |  |  |  |  |  |  |
| Program:                                                                                                    | AA -General Studies Transfer                     |  |  |  |  |  |  |  |
| Admit Term:                                                                                                    | Admit Term: Fall 2012                            |  |  |  |  |  |  |  |
| Admit Type:                                                                                                    | dmit Type: Credit                                |  |  |  |  |  |  |  |
| Catalog Term:                                                                                                    | J Term: Fall 2012                                |  |  |  |  |  |  |  |
| College:                                                                                                    | Gulf Coast State College                         |  |  |  |  |  |  |  |
| Campus:                                                                                                    | Panama City                                      |  |  |  |  |  |  |  |
| Major:                                                                                                    | AA Liberal Arts                                  |  |  |  |  |  |  |  |
| Concentration                                                                                                    | : AA History                                     |  |  |  |  |  |  |  |

You can review your Holds, Academic Standing, Student Standing, Class and Curriculum from the Registration Status link.

You can also review any **Holds** on your records by selecting the **Student Records** link from the **Student** menu.

| Student                                                                                                    |                                                           |                                                                                                    |
|----------------------------------------------------------------------------------------------------|-----------------------------------------------------------|----------------------------------------------------------------------------------------------------|
| Admissions<br>Apply for Admission or Review Existing Applica<br>Registration<br>Check your registration status, class schedule<br><u>Student Records</u><br>View your holds, grades and transcripts<br>Student Accounts<br>Student Account<br>View your account summaries, statement/pay<br><b>RELEASE: 8.5.1</b> | ations<br>and add or drop class<br>ment history and tax i | nformation                                                                                                    |
| Student Records                                                                                                    |                                                           | View Holds  Please note that some holds are sensitive and may not display on this page.  No holds exist on your record.  RELEASE: 8.5 |

## To Add or Drop Classes

| To Register from the Main<br>Menu.                                                                           | Personal Information Student<br>Search Go                                             | $ \rightarrow$          |
|----------------------------------------------------------------------------------------------------|---------------------------------------------------------------------------------------|-------------------------|
| <ul> <li>Select the STUDENT tab.</li> <li>Select, REGISTRATION link.</li> <li>Select, TERM, click</li> </ul> | Registration                                                                          |                         |
| Submit.                                                                                                    | Select Term                                                                           | Ę                       |
| • Select ADD OR DROP<br>CLASSES.                                                                             | Add or Drop Classes<br>Look Up Classes<br>Week at a Glance<br>Student Detail Schedule |                         |
|                                                                                                    | Registration Fee Assessment                                                           | 5                       |
|                                                                                                    | Registration Status<br>Active Registration                                            | 1                       |
|                                                                                                    | Registration History<br>Concise Student Schedule                                      |                         |
|                                                                                                    | RELEASE: 8.5.1                                                                        | $\overline{\mathbf{A}}$ |

Select the Term from the drop down menu for which you want to register.

| Registration Term        |   |
|--------------------------|---|
| Select a Term: Fall 2012 | 1 |
| Submit                   | 2 |
| RELEASE: 8.4             | ) |
|                          | - |

If Registration is allowed you will see the following screen.

| Add or Drop Classes                                                                                                    | A00422557 Peanut Butter<br>Fail 2012<br>Feb 29, 2012 07:54 pm |
|----------------------------------------------------------------------------------------------------|---------------------------------------------------------------|
| To add a class, enter the Course Reference Number in the Add Classes section. To drop a class, use the options available in the Action pull-down list. |                                                               |
| CRNs                                                                                                    | Ì                                                             |
|                                                                                                    |                                                               |
| Submit Changes Class Search Reset                                                                                                    |                                                               |
| and and a second product and the second second by and a second by and                                                                                  | at marked                                                     |

You can enter the CRN's you want to register for or select **Class Search.** You can search using multiple variables to perform a general or narrow search HOWEVER you must enter a **subject.** 

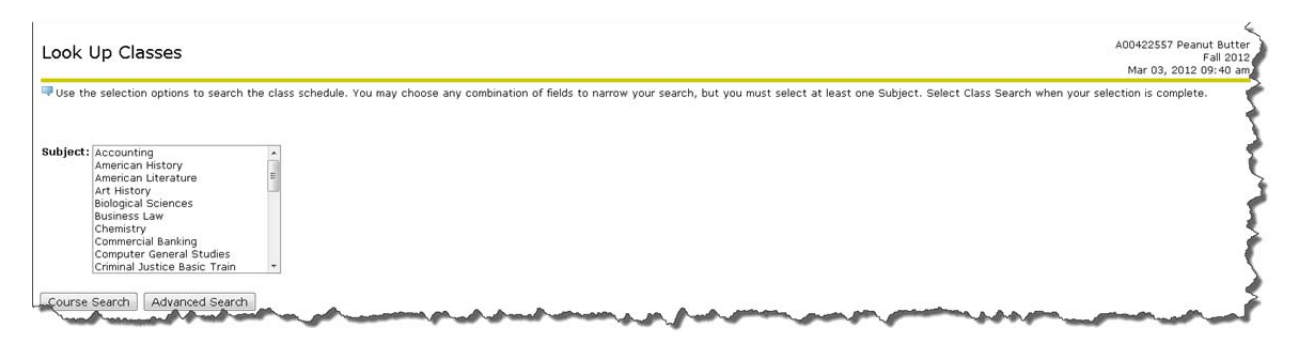

Advanced Search features are shown below, there are many variables available to narrow your search.

| ook Up Class.                                                                                                    | es                                                                                  |                        |                                 |                               |                                | 2                        | A00422557 Peanut Butte<br>Fall 2012<br>Mar 03, 2012 09:43 an |
|----------------------------------------------------------------------------------------------------|-------------------------------------------------------------------------------------|------------------------|---------------------------------|-------------------------------|--------------------------------|--------------------------|--------------------------------------------------------------|
| Use the selection op                                                                                                    | ations to search the class schedule. You                                            | may choose any combina | tion of fields to narrow your s | earch, but you must select at | least one Subject. Select Clas | s Search when your selec | ction is complete.                                           |
| ubject:<br>American Hist<br>American Lite<br>Art History<br>Biological Sci<br>Business Law<br>Chemistry<br>Commercial B<br>Computer Ge<br>Criminal Justi | tory *<br>erature i<br>incres<br>/<br>sanking<br>neral Studies<br>ice Basic Train * |                        |                                 |                               |                                |                          |                                                              |
| ourse Number:                                                                                                    |                                                                                     |                        |                                 |                               |                                |                          |                                                              |
| itle:                                                                                                    |                                                                                     |                        |                                 |                               |                                |                          |                                                              |
| chedule Type:                                                                                                    | ActivitiesPE/Recreation/Etc.                                                        |                        |                                 |                               |                                |                          |                                                              |
| nstructional Metho                                                                                                    | d: All                                                                              |                        |                                 |                               |                                |                          |                                                              |
|                                                                                                    | Activities-PE/Recreation/Etc.                                                       |                        |                                 |                               |                                |                          |                                                              |
| redit Range:                                                                                                    | hours to                                                                            | hours                  |                                 |                               |                                |                          |                                                              |
| ampus:                                                                                                    | All All All All All All All All All All                                             |                        |                                 |                               |                                |                          |                                                              |
| ourse Level                                                                                                    |                                                                                     |                        | ·                               |                               | a Amongo                       | the second               | A                                                            |

When you locate your you want to register for, you can choose to **Register** or **Add to Worksheet** or submit a **New Search.** 

| Register Add to WorkSheet New Search |
|--------------------------------------|

If you selected **Register**, you will be taken to your Current Schedule.

| Current Schedule                   |        |         |       |         |               |         |                 |                                      |
|------------------------------------|--------|---------|-------|---------|---------------|---------|-----------------|--------------------------------------|
| Status                             | Action | CRN     | Subj  | Crse Se | c Level       | Cred    | Grade Mode      | Title                                |
| **Web Registered** on Mar 03, 2012 | None   | ■ 1003€ | 5 ACG | 2001 0  | Undergraduate | e 3.000 | Standard Letter | r Principles of Financial Accounting |

If you chose, **Add to Worksheet**, you will be taken to the **Add Classes Worksheet**. The option of searching for additional courses to add to the worksheet or you can select **Submit Changes** and the courses will be added to your **Current Schedule**.

| Add Classes Worksheet             |  |  |  |  |  |  |  |
|-----------------------------------|--|--|--|--|--|--|--|
| CRNs                              |  |  |  |  |  |  |  |
| 10056                             |  |  |  |  |  |  |  |
| Submit Changes Class Search Reset |  |  |  |  |  |  |  |
|                                   |  |  |  |  |  |  |  |

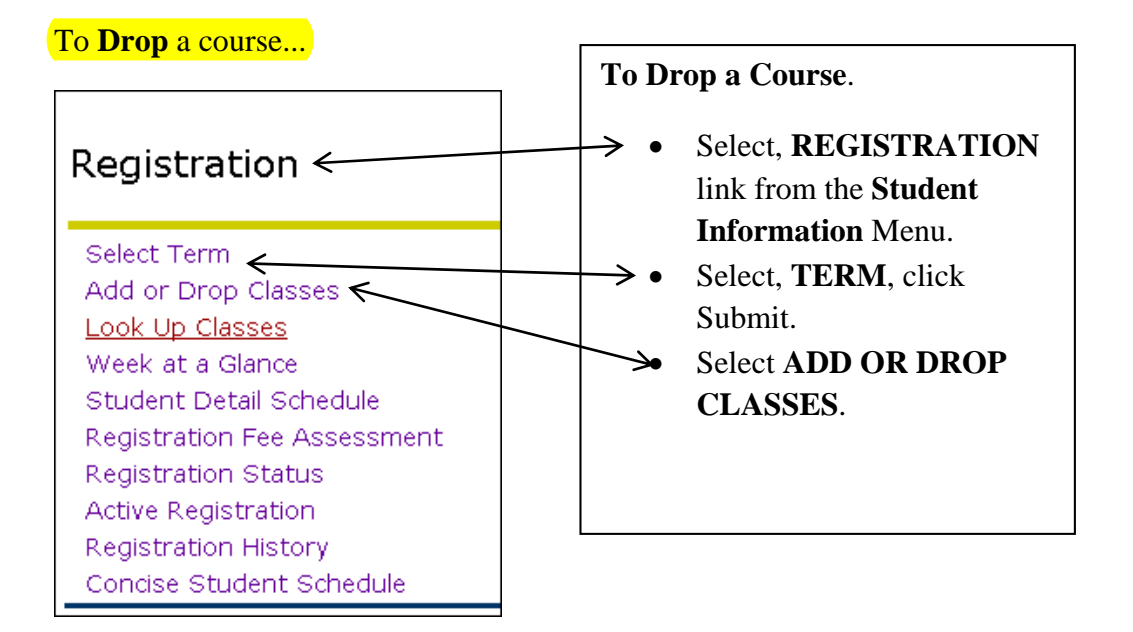

Your Current Schedule will display.

| Add or Drop Classes                                                                          |        |       |      |      |     |  |  |
|----------------------------------------------------------------------------------------------|--------|-------|------|------|-----|--|--|
| To add a class, enter the Course Reference Number in the Add Classes sec<br>Current Schedule |        |       |      |      |     |  |  |
| Status                                                                                       | Action | CRN   | Subj | Crse | Sec |  |  |
| **Web Registered** on Mar 03, 2012                                                           | None 💌 | 10036 | ACG  | 2001 | 0   |  |  |
| **Web Registered** on Mar 03, 2012                                                           | None 💌 | 10056 | PSY  | 2012 | 0   |  |  |

Select the **Action** drop down menu. Click the **Web Drop** option for the course you want to **Drop**.

| Current Schedule                   |                  |
|------------------------------------|------------------|
| Status                             | Action           |
| **Web Registered** on Mar 03, 2012 | None 💌           |
| **Web Registered** on Mar 03, 2012 | None<br>Web Drop |

Click **Submit Changes** to process the **Drop.** Your **Drop** will be processed immediately.

## **Registration Errors**

| Registration Error Status<br>Message | Action                                                                                         |
|--------------------------------------|------------------------------------------------------------------------------------------------|
| Permission Required                  | Contact your Advisor for permission then return to LIGHTHOUSE to register.                     |
| There is a time conflict with CRN    | Select another course which does not conflict with your schedule.                              |
| Co-Requisite Required                | Add the necessary Lecture/Lab section. Both the Lecture and the Lab sections must be selected. |
| Prerequisite not met.                | Select another course.                                                                         |
| Duplicate CRN.                       | Select a different course. You cannot add the same course twice.                               |
| Repeated Course                      | You must choose another course which is not a repeat.                                          |